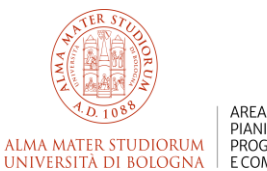

AREA PIANIFICAZIONE, PROGRAMMAZIONE E COMUNICAZIONE

ATTENZIONE: alle ore 11 del 7 aprile 2025, data di scadenza per la presentazione delle liste elettorali e delle candidature, l'applicativo cessa di ricevere dati, qualunque sia lo stato di avanzamento della compilazione.

Pertanto, si invita a collegarsi e a utilizzare l'applicativo con un margine di anticipo adeguato sulla scadenza

## COME PRESENTARE UNA CANDIDATURA PER IL SISTEMA UNINOMINALE

- Consigli di Dipartimento studenti di 3º ciclo dottorandi o specializzandi
- Consiglio degli Studenti elezione dei 2 studenti iscritti a corsi di 3° ciclo dottorandi o specializzandi
- Consiglio degli Studenti elezione di 12 studenti di 1° e 2° ciclo

## Accedere al link per il sistema di gestione delle candidature:

https://unibo-electors-prod.gea.esse3.cineca.it/

| G30 GESTIONE ELEZIONI ATENEO                           |                            | ۵ و                                      | SECONDOTEST ELEZIONI |
|--------------------------------------------------------|----------------------------|------------------------------------------|----------------------|
| Alma mater studiorum<br>università di bologna          |                            |                                          |                      |
|                                                        |                            |                                          |                      |
| Elezioni delle Rappresentanze Studentesche di Ateneo p | er II triennio 2025 - 2028 |                                          |                      |
| Sottoscrizioni<br>dai 13/03/2025 ai 21/03/2025         | Candidature                | <b>ESSO</b><br>Inviti<br>Totale inviti 0 |                      |
| Selezionare "Candidature"                              |                            |                                          |                      |

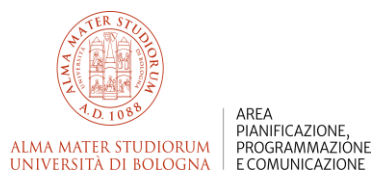

|                                               |                              |                  |            | SECONDOTEST ELEZIONI         |
|-----------------------------------------------|------------------------------|------------------|------------|------------------------------|
| ALMA MATER STUDIORUM<br>UNIVERSITÀ DI BOLOGNA |                              |                  |            |                              |
| Candidature                                   |                              |                  |            |                              |
| Gestione candidature                          |                              |                  | Crea lista | Crea candidatura individuale |
|                                               |                              |                  |            |                              |
|                                               | Non hai liste/candidature si | ngole da gestire |            |                              |
|                                               |                              |                  |            |                              |

## Cliccare su "Crea candidatura individuale"

| <b>G30</b> GESTIONE ELEZIONI <b>ATENEO</b>    |                                       | SECONDOTEST ELEZIONI |
|-----------------------------------------------|---------------------------------------|----------------------|
| ALMA MATER STUDIORUM<br>UNIVERSITÀ DI BOLOGNA |                                       |                      |
| ✓ Candidature                                 |                                       |                      |
| Nuova candidatura individuale                 |                                       |                      |
|                                               |                                       |                      |
| 1<br>Dati candidatura                         | 2 Selezione organo                    | 3<br>Riepilogo       |
|                                               | l                                     |                      |
| Nome: SECONDOTEST                             |                                       |                      |
| Cognome: ELEZIONI                             |                                       |                      |
| Data di nascita: 02/03/2007                   |                                       |                      |
| Soprannome:                                   |                                       |                      |
| Se si desidera, inserire l'eventuale          | soprannome e poi cliccare su "Avanti" | Avanti               |

|                                                                      |                                               | 온 SECONDOTEST ELEZIONI |
|----------------------------------------------------------------------|-----------------------------------------------|------------------------|
| ALMA MATER STUDIORUM<br>UNIVERSITÀ DI BOLOGNA                        |                                               |                        |
| < Candidature                                                        |                                               |                        |
| Nuova candidatura individuale                                        |                                               |                        |
|                                                                      |                                               | 0                      |
| Dati candidatura                                                     | 22<br>Selezione organo                        | Riepilogo              |
|                                                                      |                                               |                        |
| Organo e collegio COST - Consiglio degli Studenti - Uninominale - Co | onsiglio degli Studenti - Uninominale         |                        |
|                                                                      |                                               |                        |
|                                                                      |                                               | Indietro Avanti        |
|                                                                      |                                               |                        |
| Selezionare gli organi per i quali s                                 | si intende presentare la candidatura uninon   | ninale (nell'esempio   |
| è presente solo un organo, in qua                                    | into l'elettore non ha e quindi non occorre s | elezionare).           |
| proseguire cliccando su "Avanti"                                     |                                               |                        |

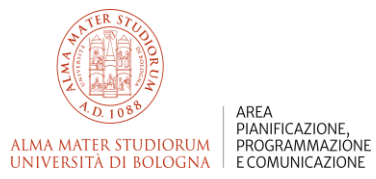

|                    | LEZIONI ATENEO                      |                                                                            | ONI |
|--------------------|-------------------------------------|----------------------------------------------------------------------------|-----|
|                    | MATER STUDIORUM<br>RSITÀ DI BOLOGNA |                                                                            | ≣   |
| < Candidature      |                                     |                                                                            |     |
| Nuova candida      | atura individuale                   |                                                                            |     |
| Dati candidatura   |                                     | Selectors argues Repliqs                                                   |     |
| Nome:              | SECONDOTEST                         |                                                                            |     |
| Cognome:           | ELEZIONI                            |                                                                            |     |
| Data di nascita:   | 02/03/2007                          |                                                                            |     |
| Soprannome:        |                                     |                                                                            |     |
| Organo e collegio: | Consiglio degli Studenti            | - Uninominale - Consiglio degli Studenti - Uninominale                     |     |
| Dichiaro di accett | tare la candidatura                 |                                                                            |     |
|                    |                                     | Indietro Salva                                                             |     |
| Spuntar            | e la dich                           | iarazione di accettazione della candidatura e proseguire cliccando "Salva" |     |

| ()30 GESTIONE ELEZIONI ATENEO                                                                                                    | 음 SECONDOTEST ELEZIONI                  |
|----------------------------------------------------------------------------------------------------|-----------------------------------------|
| Alma mater studiorum<br>università di bologna                                                                                                    |                                         |
| ( Cardiature                                                                                                    |                                         |
| Gestione candidature                                                                                                    | Crea lista Crea candidatura individuale |
| Candidatura individuala<br>Candidato<br>Candidato<br>Consolio degli Studeni - Uninomi.<br>Consolio degli Studeni - Uninomi.<br>Consolio degli Studeni - Uninomi.<br>Consolio degli Studeni - Uninomi. |                                         |
| Cliccare sul riquadro della candidatura ancora in bozza                                                                                                    |                                         |

| ALMA MATER STUDIORUM<br>UNIVERSITÀ DI BOLOGNA |                                                                                                    |           |
|-----------------------------------------------|----------------------------------------------------------------------------------------------------|-----------|
| < Candidato                                   |                                                                                                    |           |
| Candidatura individuale                       |                                                                                                    | Pubblica  |
| Nome:<br>SECONDOTEST                          | Candidatura                                                                                                    |           |
| Cognome:<br>ELEZIONI                          | La candidatura non è stata pubblicata                                                                                                    |           |
| Data di na solta:<br>02/03/2007               | Organo: COST - Consiglio degli Studenti - Uninominale<br>Collegio: Consiglio degli Studenti - Uninominale<br>Data: 13/03/2025 - 21/03/2025 |           |
|                                               | Sottoscrizioni                                                                                                    |           |
|                                               | Date: 13/03/2025 - 21/03/2025                                                                                                    |           |
| Cliccare su "Pubblica" per                    | pubblicare la candidatura, togliendola dallo stato                                                                                         | "bozza" e |
| rendendola quindi visibile ai sc              | ottoscrittori                                                                                                    |           |

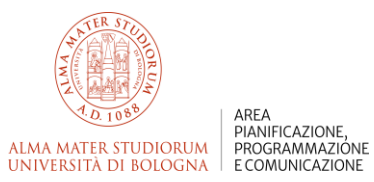

| G30 GESTIONE ELEZIONI ATENEO                                                                                                    |                        |                |                |              | SECONDOTEST ELEZIONI         |
|----------------------------------------------------------------------------------------------------|------------------------|----------------|----------------|--------------|------------------------------|
| ALMA MATER STUDIORUM<br>UNIVERSITÀ DI BOLOGNA                                                                                                    |                        |                |                |              |                              |
| Candidature                                                                                                    |                        |                |                |              |                              |
| Gestione candidature                                                                                                    |                        |                |                | Crea lista   | Crea candidatura individuale |
| Candidatura individuale<br>Candidato<br>E E2700 M ECONOPEST<br>CO32007<br>Organo:<br>Canaglio degli Studenti - Uninami<br>Canaglio degli Studenti - Uninami |                        |                |                |              |                              |
| Ora la candidatura è pubblica                                                                                                    | ta e visibile dai sott | toscrittori ch | ne intendano s | ostenerla (i | ne è prova                   |

la scomparsa della scritta "bozza" nella parte superiore del riquadro)